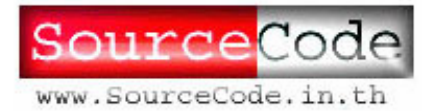

1

## ขั้นตอนการติดตั้งโปรแกรมจัดการสร้าง HomePage

มีขั้นตอนดังนี้

- ติดตั้งโปรแกรม IIS (Internet Information Server) เพื่อให้บริการเว็บ
- ติดตั้งโปรแกรมจัดการสร้าง HomePage
- ทดสอบการทำงาน

## ติดตั้งโปรแกรม IIS (Internet Information Server) เพื่อให้บริการเว็บ

IIS Web Server เป็น Web Server ที่มีติดมากับตัวโปรแกรม Windows2000 และ Windows XP เราสามารถทำการติดตั้ง IIS เพิ่มเติมได้จากแผ่น CD-ROM Install Windows ซึ่ง IIS เมื่อคุณได้ทำการ ติดตั้งแล้ว Web Server จะมีความสามารถในการให้บริการต่าง ๆ เกี่ยวกับ Web Site และ IIS ยังมี ความสามารถใช้งาน ASP ได้ในทันทีหลังจากที่เราได้ทำการติดตั้งตัวโปรแกรม IIS เสร็จสิ้นแล้ว ขั้นตอนการ ติดตั้งมีดังนี้

- 1. ให้คุณทำการใส่แผ่น CD-ROM ของโปรแกรม Windows กับเครื่องอ่าน CD ของคุณ
- จากนั้นให้คุณไปที่เมนู Start > Setting > Control Panel > Add / Remove Programs จานั้นให้ทำตามขั้นตอนดังนี้

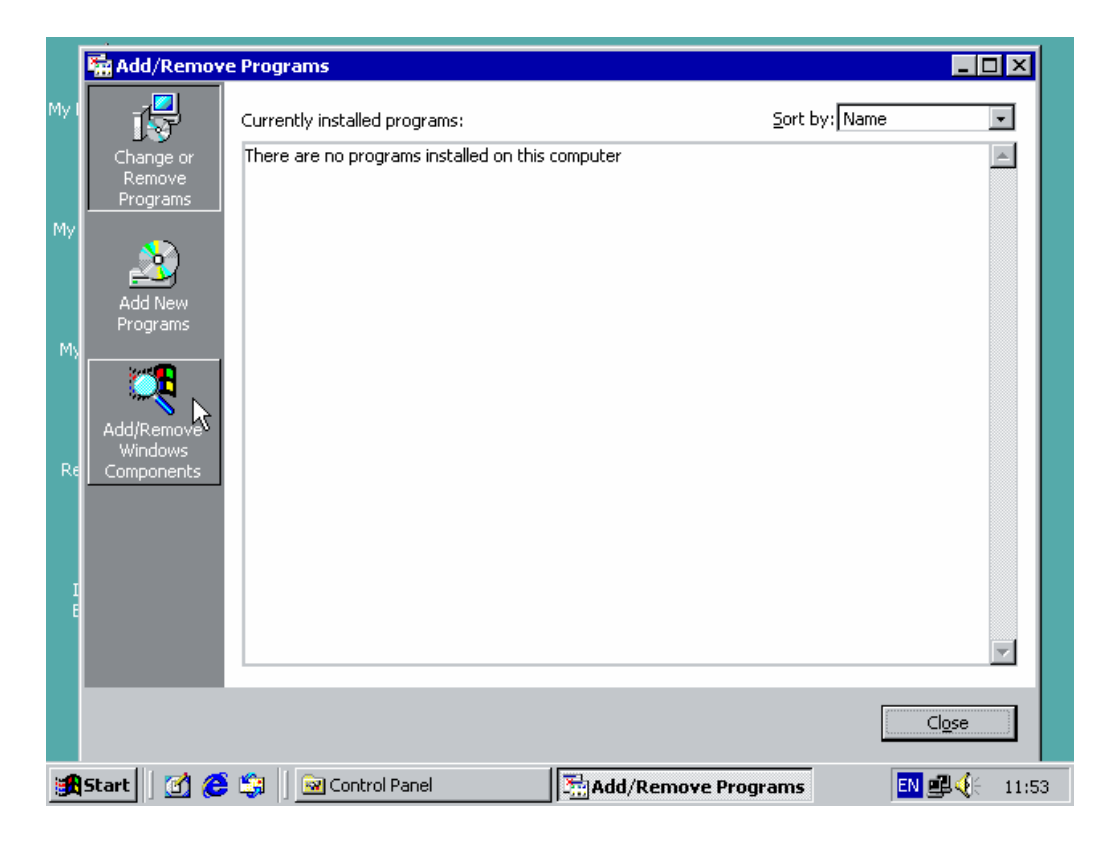

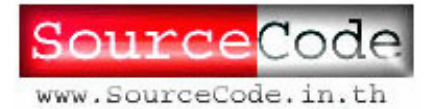

- SourceCode in Thailand (ซอร์สโคัด อินไทยแลนด์) 2 222 ซ.เพชรบุรี 7 ถ.เพชรบุรี แขวงทุ่งพญาไทย เขตราชเทวี กทม.10400 โทร. 01-3042109
- เลือกไปที่ Add/Remove Windows Components จากนั้นที่หน้าต่าง Windows Components ให้เราทำการคลิก เครื่องหมายถูกที่หน้าเมนู Internet Information Services (IIS)
- 4. คลิกปุ่ม Next เพื่อเริ่มการติดตั้ง

|      | Add/Remo                                | ve Programs                                                                                                    |
|------|-----------------------------------------|----------------------------------------------------------------------------------------------------|
| My I |                                         | Windows Components Wizard                                                                                                    |
|      | Change or<br>Remove<br>Programs         | Windows Components           You can add or remove components of Windows 2000.                                                                                                    |
| My   | Add New<br>Programs                     | To add or remove a component, click the checkbox. A shaded box means that only<br>part of the component will be installed. To see what's included in a component, click<br>Details. |
| My   |                                         | Components:                                                                                                    |
|      | <u>***</u>                              | ✓ 💬 Indexing Service 0.0 MB 🔼                                                                                                    |
|      | ~~~~~~~~~~~~~~~~~~~~~~~~~~~~~~~~~~~~~~~ | ✓ Internet Information Services (IIS)                                                                                                    |
|      | Add/Remove                              | ☐ 🖞 Management and Monitoring Tools 5.2 MB                                                                                                    |
| Re   | Windows<br>Components                   | 🗆 🚅 Message Queuing Services 2.6 MB 🔤                                                                                                    |
|      |                                         | Ban Networking Services     36 MB                                                                                                    |
|      |                                         | Description: IIS services (Web and FTP support) along with support for FrontPage,<br>transactions, ASPs, database connections, and receiving of posts.                              |
| Ţ    |                                         | Total disk space required: 16.2 MB Details                                                                                                    |
| Ē    |                                         | Space available on disk: 7046.5 MB                                                                                                    |
|      |                                         | < Back Next > Cancel                                                                                                    |
|      |                                         | Cl <u>o</u> se                                                                                                    |
|      | Start 🛛 🚮 🔇                             | 😂 🞲 📗 🗟 Control Panel 🛛 🔚 Add/Remove Pro 🛛 🗰 Windows Compon 🛛 💷 🍕 🗧 11:54                                                                                                    |

- 5. ใส่แผ่น CD ติดตั้ง Windows2000 เข้าไป
- 6. คลิกปุ่ม OK เพื่อทำการติดตั้งต่อไป

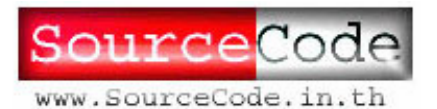

3

| 6                            | 🖼 Add/Remo                      | ve Programs                                                                                                    |
|------------------------------|---------------------------------|----------------------------------------------------------------------------------------------------|
| My Do                        | B                               | Windows Components Wizard                                                                                                    |
| L.                           | Change or<br>Remove<br>Programs | Configuring Components<br>Setup is making the configuration changes you requested.                                                                                                    |
| My C(<br>My N<br>Pl.<br>Rec) | Add New<br>Programs             | Please wait while Setup configures the components. This may take Insert Disk Please insert the Compact Disc labeled Windows 2000 Advanced Server CD-ROM' into your CD-ROM drive (D:) and then click OK. Cancel You can also click OK if you want files to be copied from an alternate location, such as a floppy disk or a network server. |
| Ext                          |                                 | < Back. Next > Cancel                                                                                                    |
| : St                         | art 🛛 🚮 🔗                       | Control Panel I Add/Remove Pro Windows Compon                                                                                                    |

- 7. โปรแกรมจะทำการติดตั้ง IIS ให้เรา เมื่อทำการติดตั้งเสร็จสิ้นแล้ว ให้เรา Click ที่ปุ่ม Finish
- 8. จากนั้นให้เราทำการเปิด Web Browser ของเราขึ้นมา
- 9. ที่ Address Bar ให้เราทำการพิมพ์ http://localhost/ จะได้ผลดังรูป

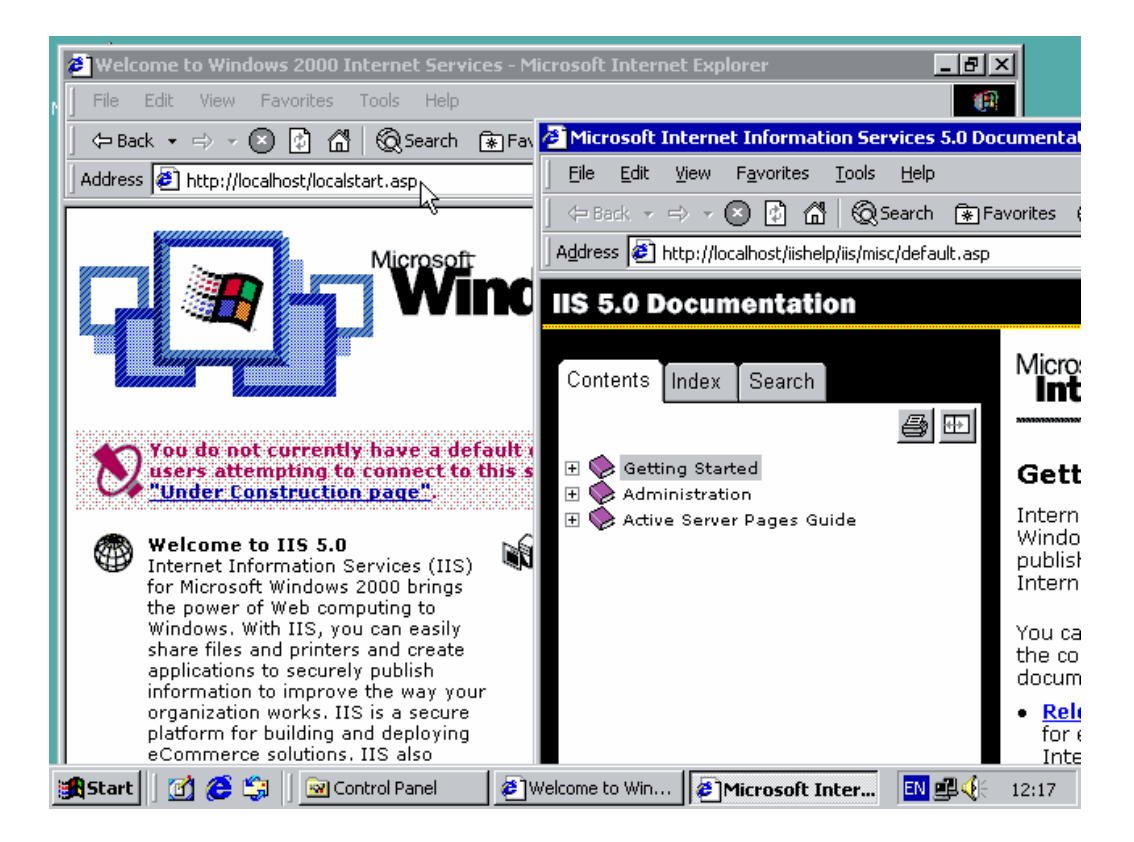

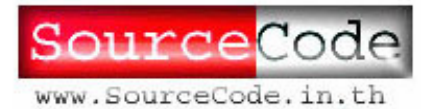

4

## ติดตั้งโปรแกรมจัดการสร้าง HomePage

- 1. ทำการคัดลอกโฟลเดอร์ของโปรแกรม จากแผ่น CD นี้ โดยนำไปไว้ใน
  - C:\Inetpub\wwwroot ดังรูป

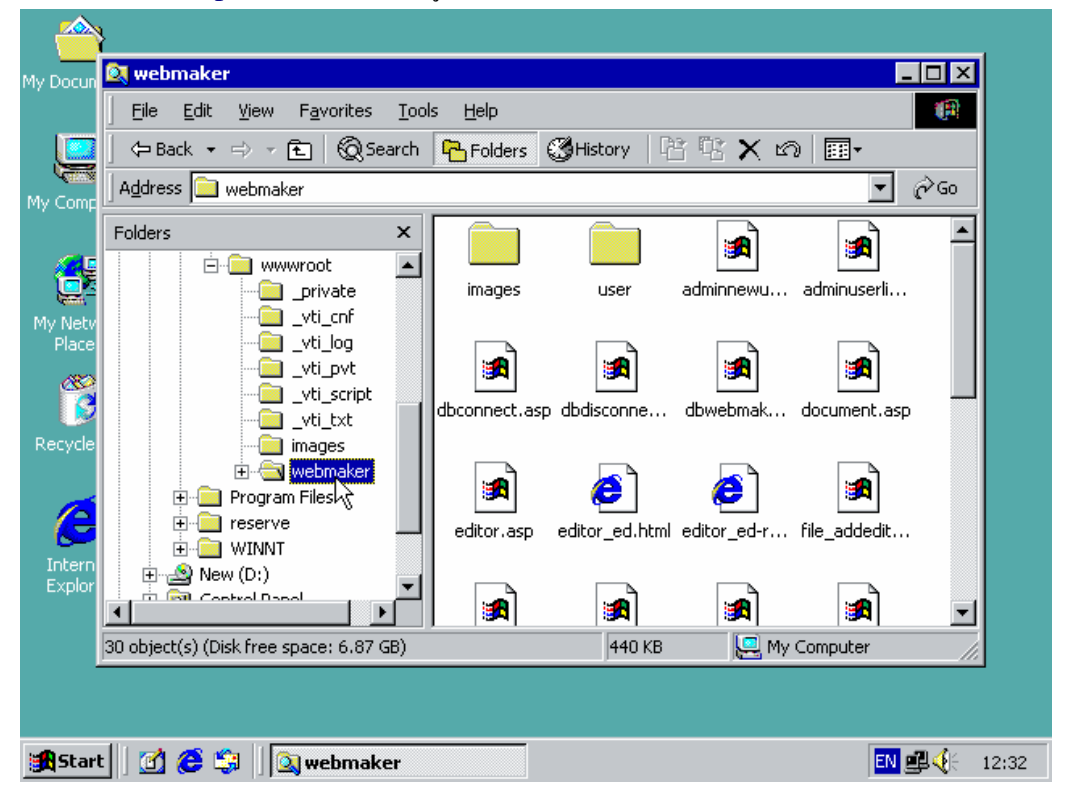

- 2. คลิกขวาบนโฟล์เคอร์ที่ได้คัดลอกมาไว้ แล้วเลือก Property
- 3. คลิกเลือกกากบาต Read-Only เอาออกไป แล้วคลิกปุ่ม OK จะมีหน้าต่างปรากฏขึ้นมา ให้คุณ ทำการเลือก Apply changes to this folder, subfolders and files แล้วคลิก OK

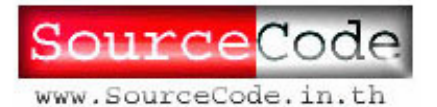

5

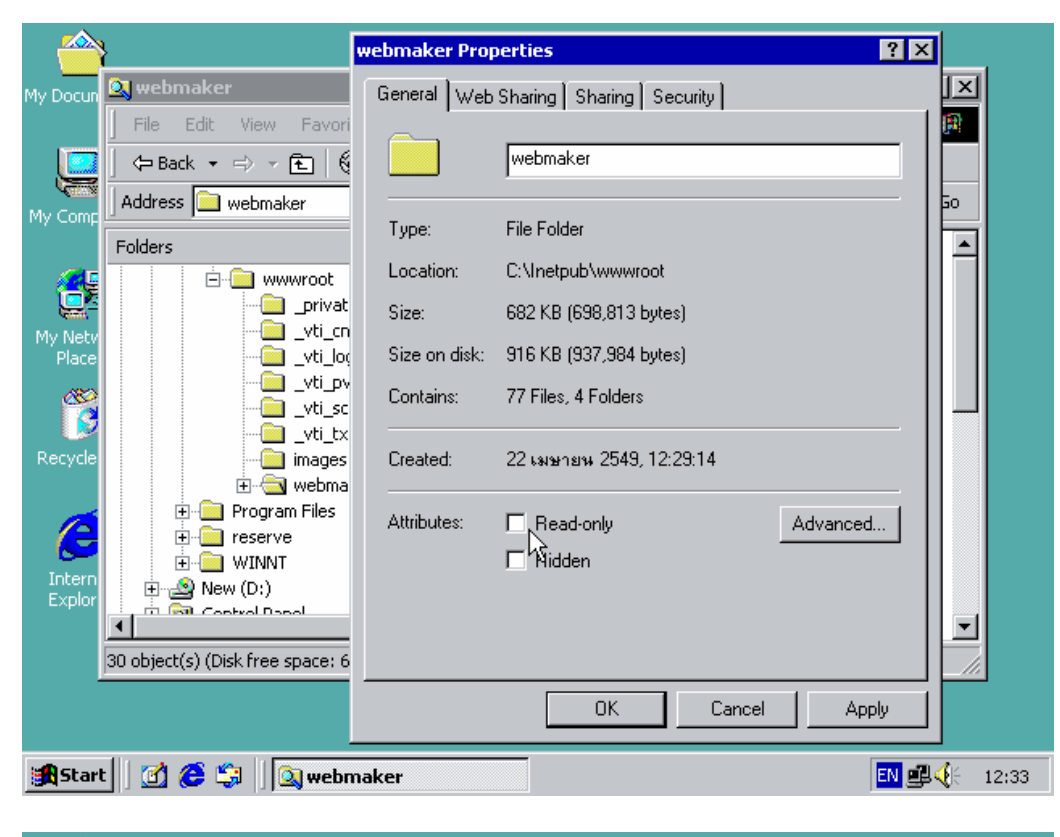

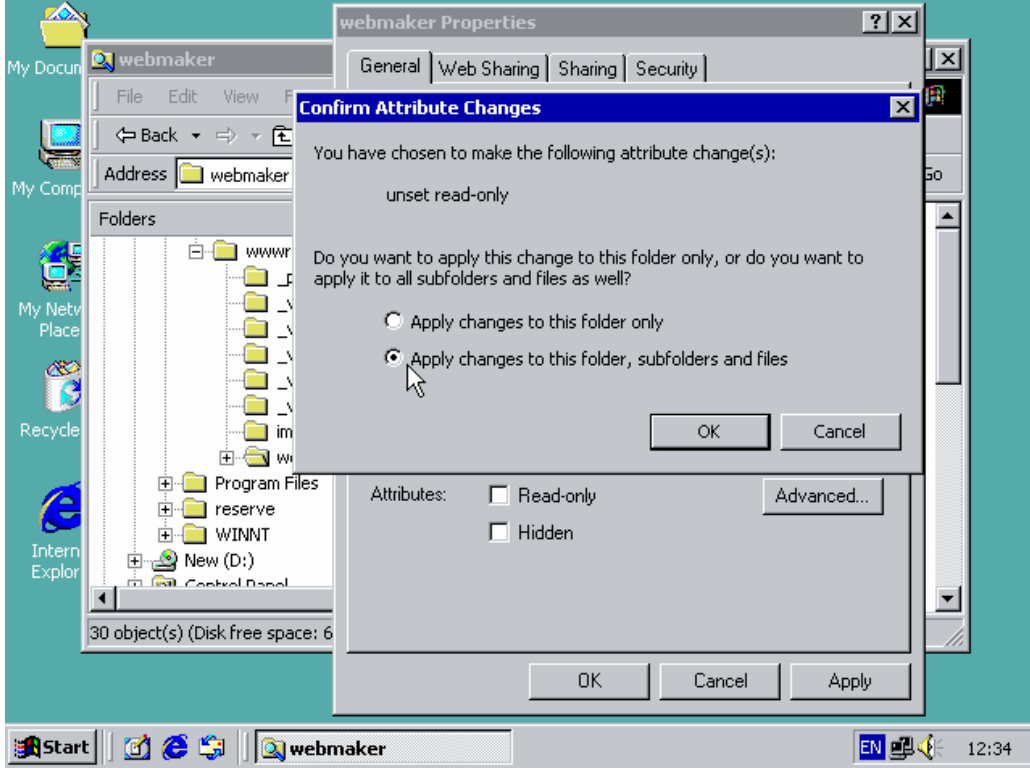

ทำการคลิกขวาบนไฟล์ dbwebmaker.mdb ที่อยู่ในโฟล์เดอร์
 C:\Inetpub\wwwroot\webmaker และเลือก Properties

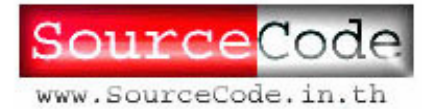

6

- 5. ที่หน้าต่างที่แสดงดังรูป ทำการเลือกที่แท็บ Security
- 6. คลิกปุ่ม Add... แล้วเลือก IURS\_<ชื่อเครื่องของคุณ> จากในช่อง คลิก OK
- 7. ต่อจากนั้นให้กลิกเลือก Write สำหรับ Internet Guest Account ดังรูปด้านล่าง
- 8. คลิกปุ่ม OK

| 1                | }                                               | dbwebmaker.mdb Properties                                                                                                    | l I          |
|------------------|-------------------------------------------------|----------------------------------------------------------------------------------------------------|--------------|
| My Docun         | 🔍 webmaker                                      | General Security Summary                                                                                                    |              |
|                  | File     Edit     View       →     Back →     → | Name Add                                                                                                    |              |
| My Comp          | Address 📄 webma                                 | Everyone <u>R</u> emove                                                                                                    | <b>▼</b> ∂∞  |
| <b>e</b>         | Folders                                         | Internet Guest Account (SUP98\IUSR_S SYSTEM                                                                                                    | rli          |
| My Netv<br>Place |                                                 | Permissions: Allow Deny                                                                                                    |              |
| Recycle          |                                                 | Full Control     Image: Control       Modify     Image: Control       Read & Execute     Image: Control       Read     Image: Control       Write     Image: Control | asp          |
| Intern<br>Explor | Type: MDB File Size: 2                          | Advanced Allow inheritable permissions from parent to propagate to this object                                                                                       |              |
|                  |                                                 | OK Cancel <u>Apply</u>                                                                                                    |              |
| 🛃 Star           | i 🖸 🥭 🧊 🛛                                       | 🕽 webmaker                                                                                                    | EN 🚅 🍕 12:37 |

- 9. ทำการคลิกขวาบนโฟล์เดอร์ C:\Inetpub\wwwroot\webmaker และเลือก Properties
- 10. ที่หน้าต่างที่แสดงดังรูป ทำการเถือกที่แท็บ Security
- 11. คลิกปุ่ม Add... แล้วเลือก IURS\_<ชื่อเครื่องของคุณ> จากในช่อง คลิก OK ต่อจากนั้นให้ คลิกเลือก Write สำหรับ Internet Guest Account ดังรูปด้านล่าง
- 12. คลิกปุ่ม <mark>OK</mark>

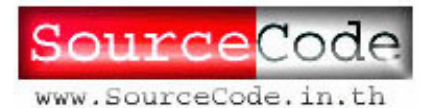

| <u> </u>                                 | }                            | webmaker Properties                                            |  |  |
|------------------------------------------|------------------------------|----------------------------------------------------------------|--|--|
| My Docun                                 | 🔍 webmaker                   | General Web Sharing Sharing Security                           |  |  |
|                                          | File Edit View Favorit       |                                                                |  |  |
|                                          | 🖕 🖛 🖛 🗢 🗸 🔁 🛛 🔞              | Name Add                                                       |  |  |
| My Comp                                  | Address 🧰 webmaker           | Everyone <u>Remove</u>                                         |  |  |
|                                          | Folders                      | 1 Internet Guest Account (SUP98\IUSR_S                         |  |  |
|                                          | 🖻 🧰 www.root                 | SYSTEM                                                         |  |  |
| My Netv                                  |                              |                                                                |  |  |
| Place                                    | - 📄 _vti_log                 | Permissions: Allow Deny                                        |  |  |
|                                          |                              | Full Control                                                   |  |  |
| Recycle                                  |                              | Modify Decide Function                                         |  |  |
|                                          |                              | List Folder Contents                                           |  |  |
|                                          |                              | Read 🖸 🗖                                                       |  |  |
| Intern                                   |                              |                                                                |  |  |
| Explor                                   | En Brokel Dool               | Advanced                                                       |  |  |
|                                          |                              | Allow inheritable permissions from parent to propagate to this |  |  |
|                                          | JType, MDD Tile 5/28; 200 KD |                                                                |  |  |
|                                          |                              | OK Cancel Apply                                                |  |  |
| 😹 Start 🛛 😰 😂 🔰 🛛 🔯 webmaker 🔤 🕰 🌾 12:39 |                              |                                                                |  |  |

- 13. คลิกเลือกเมนู Start > Settings > Control Panel > Administrative Tools > Internet Services Manager
- 14. ทำการค้นหารายการของ โฟลเดอร์ reserve จากรายการ Default Web Site
- 15. คลิกขวาบนโฟลเดอร์ webmaker เลือก Properties
- 16. ที่แท็บ Directory คลิกปุ่ม Create
- 17. เลือกราชการ Execute Permission เป็น Scripts and Executables

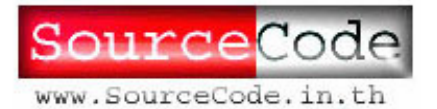

8

| 🐫 Internet Information Servie                                                | webmaker Properties                                                           |  |  |  |
|------------------------------------------------------------------------------|-------------------------------------------------------------------------------|--|--|--|
| ActionYiew ← →6                                                              | Directory Documents Directory Security HTTP Headers Custom Errors             |  |  |  |
| Tree                                                                         | When connecting to this resource, the content should come from:               |  |  |  |
| Internet Information Services                                                | <ul> <li>The designated directory</li> </ul>                                  |  |  |  |
| Default Web Site                                                             | A share located on another computer     A redirection to a URL                |  |  |  |
| ⊡ 🧭 IISHelp<br>⊡ 🚯 IISAdmin                                                  | Local Path: \webmaker                                                         |  |  |  |
|                                                                              | Script source access     Index this resource     Write     Directory browsing |  |  |  |
|                                                                              | Application Settings<br>Application name: webmaker Remove                     |  |  |  |
|                                                                              | Starting point:        Execute Permissions:     Scripts and Executables       |  |  |  |
|                                                                              | Application Protection: Medium (Pooled)                                       |  |  |  |
| Default SMTP Virtual Se                                                      |                                                                               |  |  |  |
|                                                                              | OK Cancel Apply Help                                                          |  |  |  |
| 🙀 Start 🛛 🚰 🥰 🗍 🔍 webmaker 🛛 🗃 Administrative T 💱 Internet Infor 🕅 🕮 🌾 12:41 |                                                                               |  |  |  |

- 18. คลิกเลือกแท็บ Documents
- 19. คลิกปุ่ม Add...
- 20. ป้อนข้อความ index.asp ในช่อง แล้วคลิก OK
- 21. คลิกปุ่ม OK เพื่อยืนยันการทำงานทั้งหมด

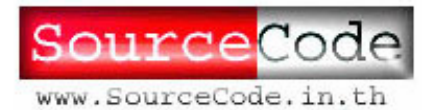

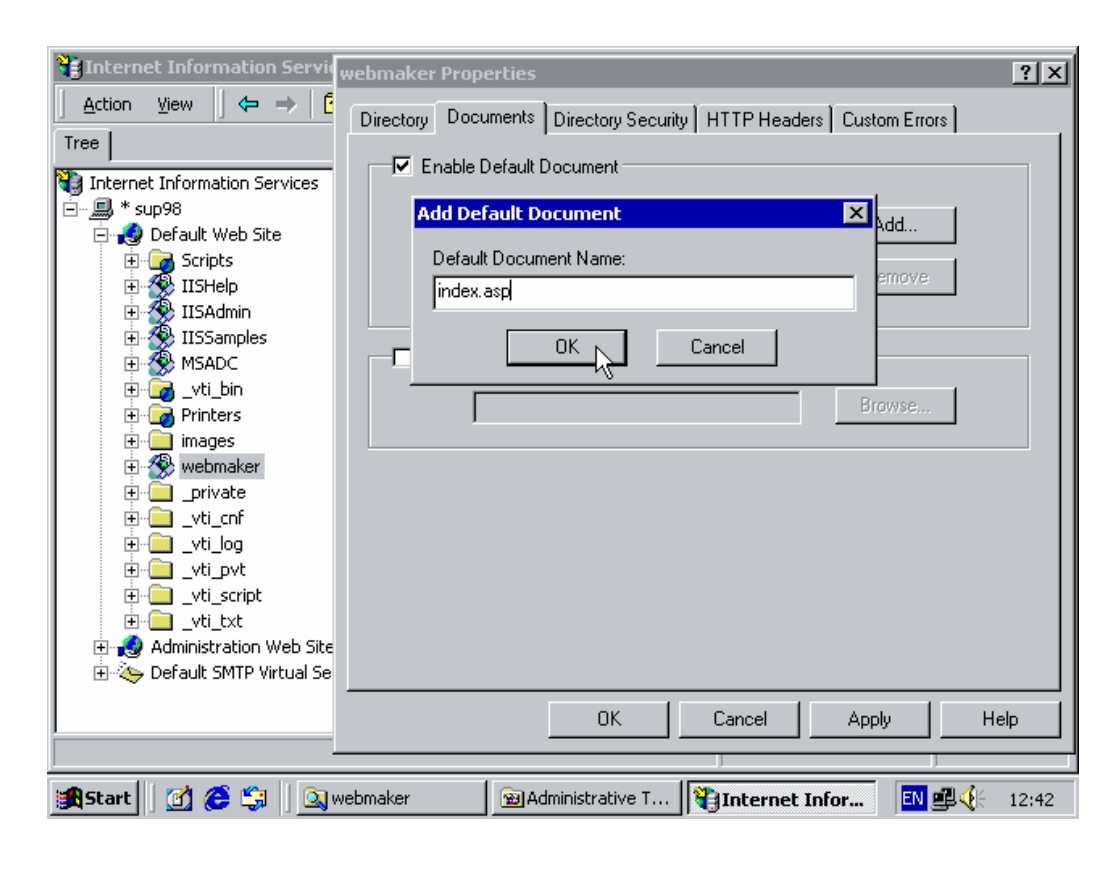

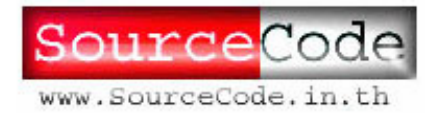

## ทดสอบการทำงาน

สามารถเรียกใช้ผ่าน <u>http://localhost/webmaker</u> หรือ <u>http://127.0.0.1/webmaker</u> เครื่องลูกข่าย สามารถเข้าผ่านทาง http://<หมายเลข ip ของเครื่อง server>/webmaker เช่น http://202.44.55.11/webmaker เป็นต้น

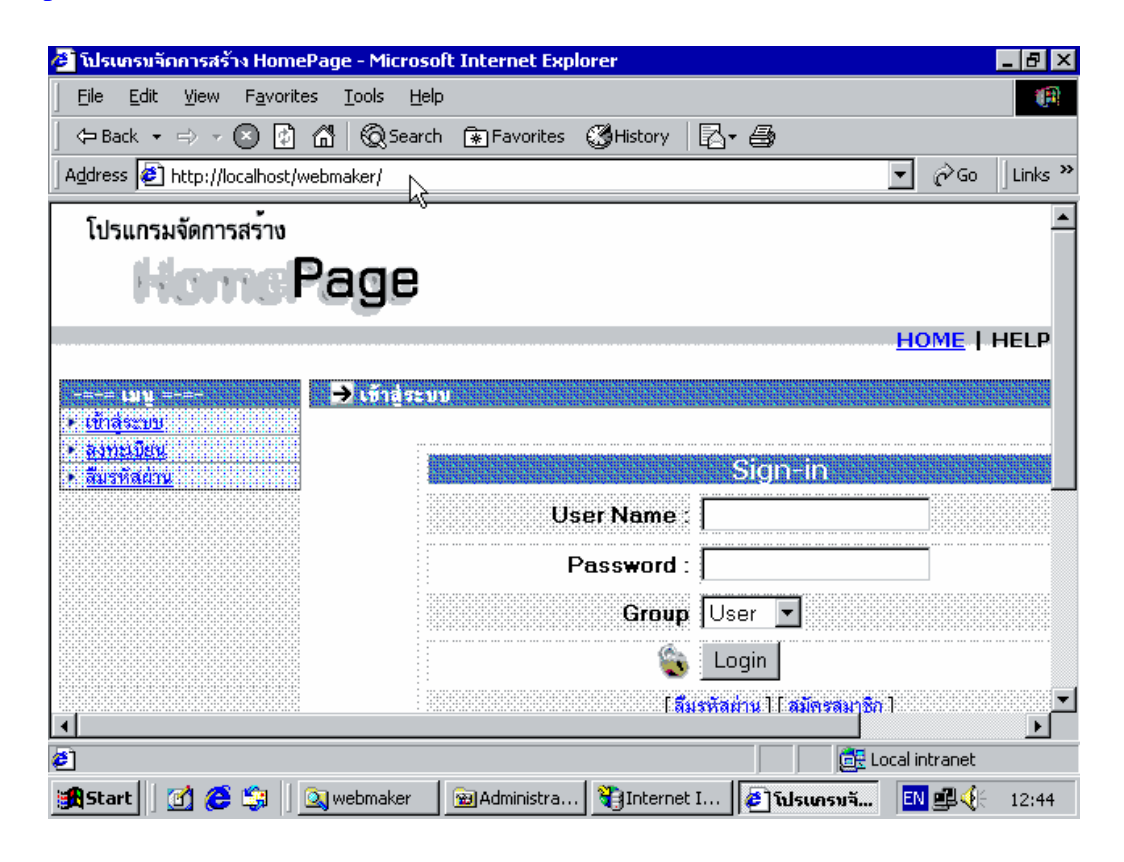